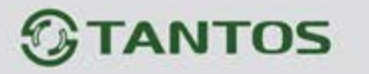

# Вызывная панель многоквартирного домофона

# ИНСТРУКЦИЯ ПО УСТАНОВКЕ И ЭКСПЛУАТАЦИИ

□ EasyBuild

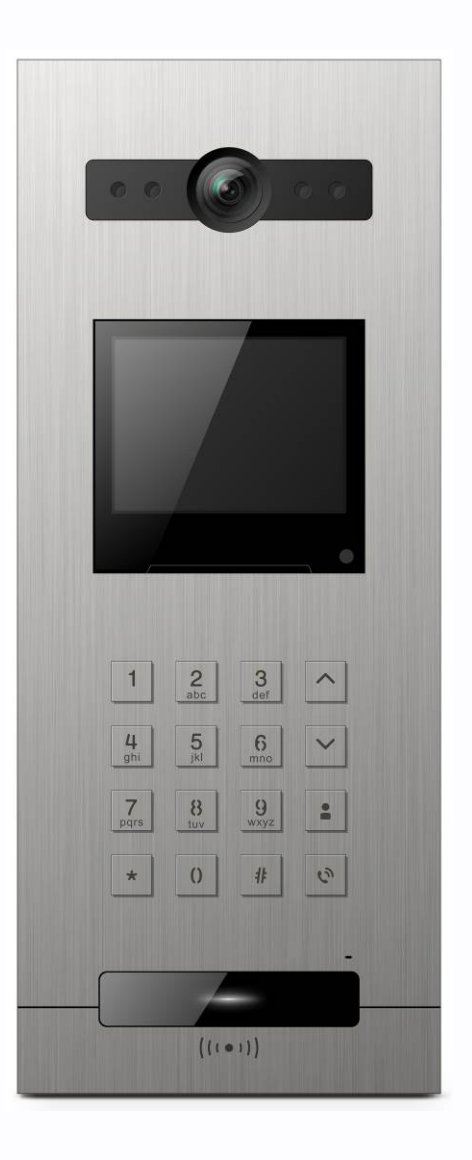

Производитель оставляет за собой право вносить изменения в характеристики и функции изделия без предварительного уведомления, в целях повышения качества и производительности изделия.

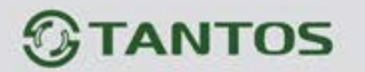

# Оглавление

| Замечания и предупреждения                                              | 1  |
|-------------------------------------------------------------------------|----|
| Особенности                                                             | 2  |
| Комплект поставки                                                       | 2  |
| Функции и названия элементов                                            | 3  |
| Схема подключения                                                       | 4  |
| Схемы подключения замков разных типов                                   | 4  |
| Установка вызывной панели                                               | 5  |
| Эксплуатация вызывной панели                                            | 6  |
| Основное меню                                                           | 6  |
| Вызов квартиры посетителем                                              | 6  |
| Настройка вызывной панели                                               | 7  |
| Контроль доступа                                                        | 8  |
| Администрирование карт доступа                                          | 9  |
| Система                                                                 | 9  |
| Открывание замка или ворот (только для общей вызывной панели)           | 11 |
| WEB страница вызывной панели                                            | 12 |
| Address Book Configuration Page (для первой панели первого дома - 1801) | 13 |
| User Management Page                                                    | 15 |
| Maintenance Page                                                        | 15 |
| Access Management                                                       | 15 |
| Характеристики                                                          | 16 |
|                                                                         |    |

11 11

0

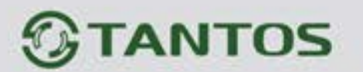

### Замечания и предупреждения

Внимание: В панели используется собственная система питания passive POE, подключение к стандартным POE коммутаторам не допускается!!!

Для предотвращения нанесения вреда здоровью и имуществу внимательно ознакомьтесь с данным разделом.

#### При эксплуатации изделия запрещается:

- 1. Самостоятельно разбирать, ремонтировать или модернизировать изделие. Это может вызвать поражение электрическим током, пожар или повреждение изделия.
- Подключать к изделию другие устройства без отключения питания. Это может вызвать повреждения других устройств и изделия.
- 3. Использовать воду или другие жидкости для чистки изделия. Используйте только сухую ткань, чтобы избежать поражения электрическим током.

#### Замечания по эксплуатации изделия:

- Устройство при работе может быть теплым, это не является неисправностью изделия.
- Избегайте попадания прямых солнечных лучей на изделие и не размещайте изделие вблизи нагревательных элементов.
- 3. Избегайте попадания посторонних предметов в корпус изделия. Это может вызвать повреждение изделия.
- 4. Не размещайте какие-либо предметы на корпусе изделия.
- Если изделие издает странный шум, отключите изделие и обратитесь в сервисный центр.

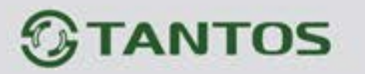

# Особенности

- 1. Экран с диагональю 3,5 дюйма, разрешение 320х240 точек
- 2. Белая адаптивная подсветка
- 3. Угол обзора по горизонтали 128 градусов
- 4. Встроенный считыватель карт формата Em-marin
- 5. Питание passive POE 18V или DC 12V
- 6. Рабочая температура -40...+55С
- 7. Класс защиты ІР64
- 8. Врезной монтаж

# Внимание: В вызывной панели используется собственная система питания passive POE, подключение к стандартным POE коммутаторам не допускается!!!

# Комплект поставки

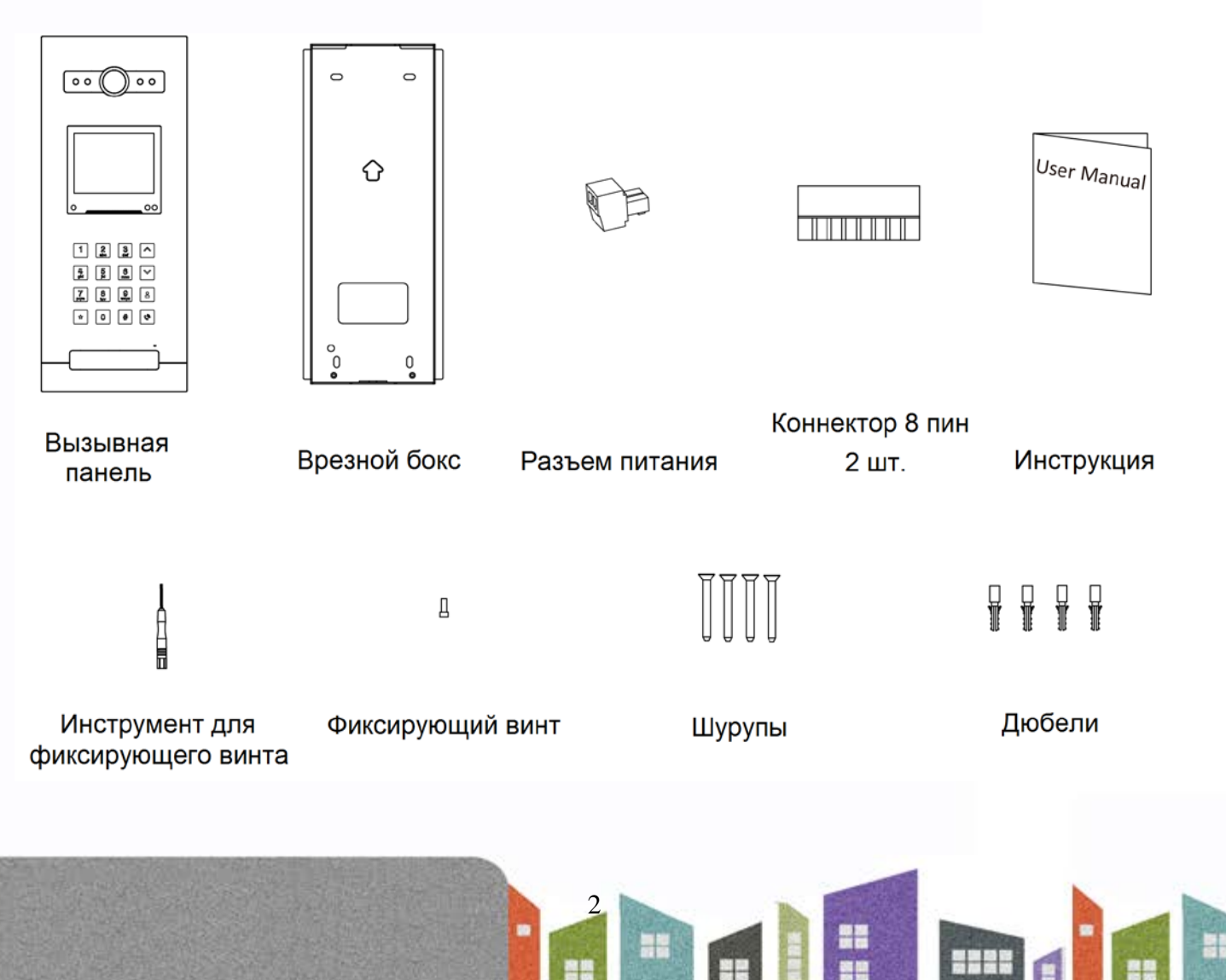

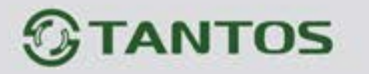

# Функции и названия элементов

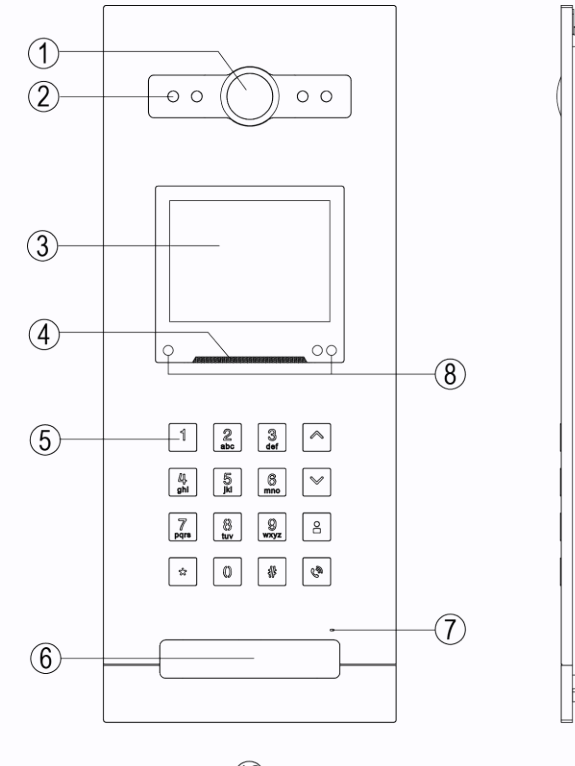

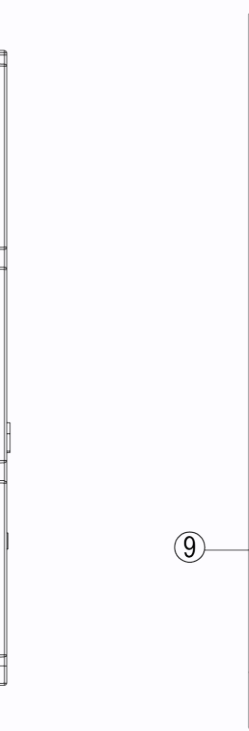

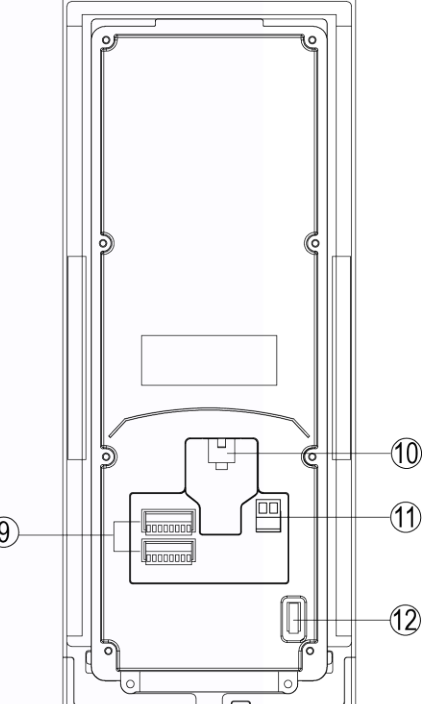

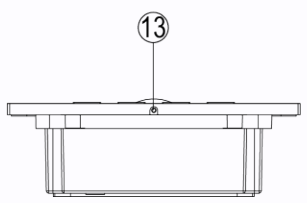

|    | Назначение элемента                         | Nº | Назначение элемента                |
|----|---------------------------------------------|----|------------------------------------|
| 1  | Видеокамера                                 | 2  | Подсветка                          |
| 3  | Экран                                       | 4  | Динамик                            |
| 5  | Клавиатура                                  | 6  | Считыватель карт формата ЕММ       |
| 7  | Микрофон                                    | 8  | Датчики освещенности и приближения |
| 9  | Терминалы для подключения доп.<br>устройств | 10 | Разъем подключения Ethernet        |
| 11 | Разъем питания 12В                          | 12 | Датчик снятия                      |
| 13 | Фиксирующий винт                            |    |                                    |

3

<u>神</u> 編 編 編 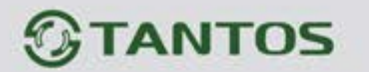

# Схема подключения

Внимание: В панели используется собственная система питания passive POE, подключение к стандартным POE коммутаторам не допускается!!!

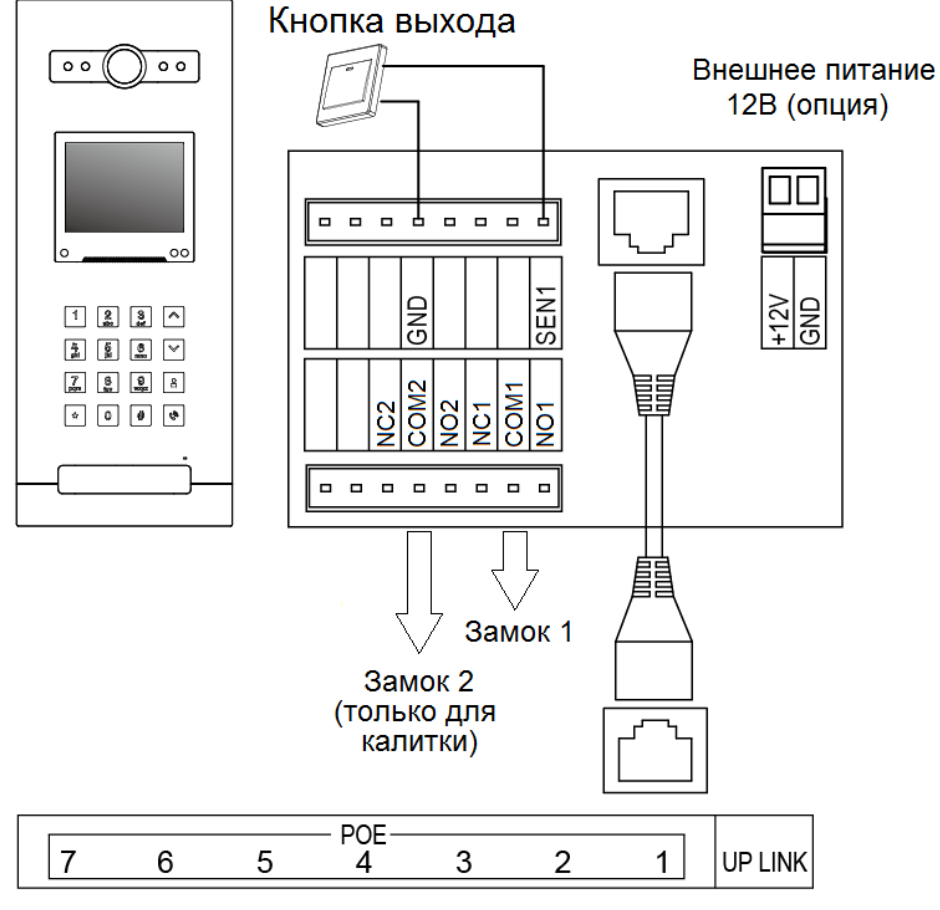

Коммутатор Easy-SW

# Схемы подключения замков разных типов

Нормально открытые контакты (NO) используются, если для открывания замка требуется подача питания

Нормально закрытые контакты (NC) используются, если для открывания замка требуется снятие питания

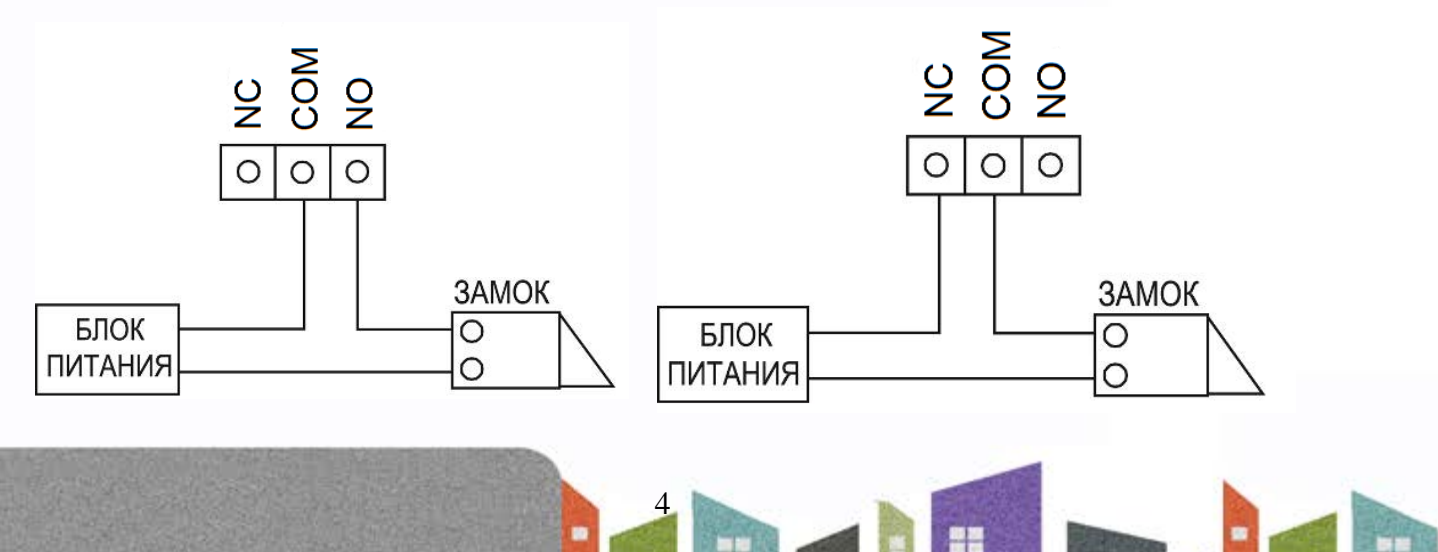

-

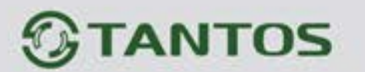

#### Примечания:

- Для питания замков должны быть предусмотрены отдельные блоки питания
- Максимальное коммутируемое напряжение и ток замка не более: 30B/ 2A
- Управление двумя замками поддерживается только при использовании панели как «Общая», например, для управления замком калитки и приводами ворот. Если панель используется как подъездная, то доступно управление только одним замком.

# Установка вызывной панели

Общие рекомендации

- 1. Для получения качественного изображения, избегайте установки вызывной панели в местах с прямой солнечной засветкой или напротив окон.
- 2. Рекомендуемая высота установки панели 1,5 1,6 м от пола.
- 3. Не включайте питание панели до окончания установки и выполнения всех подключений.

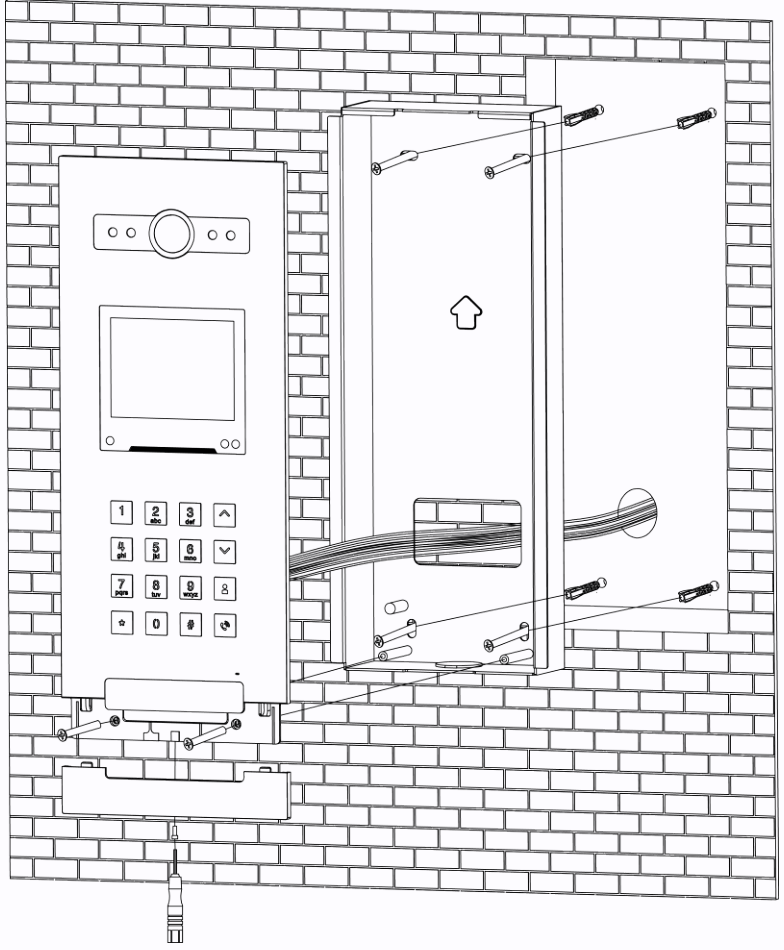

#### Установка панели

- 1. Подготовьте нишу в стене размером 305 х 110 х 45мм для установки монтажного бокса.
- Проделайте в стене отверстия под соединительные провода и выведите провода в нишу для монтажного бокса.
- Установите и закрепите монтажный бокс в нише с помощью дюбелей и шурупов.
- 4. Подключите соединительные провода к разъемам панели.
- Установите панель в монтажный бокс и заверните винты в нижней части панели.
- Установите нижнюю декоративную крышку и

заверните снизу фиксирующий винт.

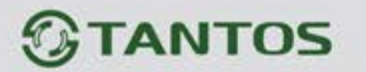

# Эксплуатация вызывной панели

**ВНИМАНИЕ:** При настройке адреса вызывной панели в меню «Информация об устройстве» в поле «Длина номера квартиры» выберите «5 цифр» (не используется номер этажа при вызове абонента). При настройке первой панели установите дом №1 и ID устройства №801, иначе вы не сможете добавить панели в систему. Данная вызывная панель является мастер-панелью, в ней будет храниться адресная книга всей системы с последующим резервированием (подробно на стр. 13).

#### Основное меню

При обнаружении движущегося объекта вызывная панель включает экран, подсветку кнопок и считывателя карт.

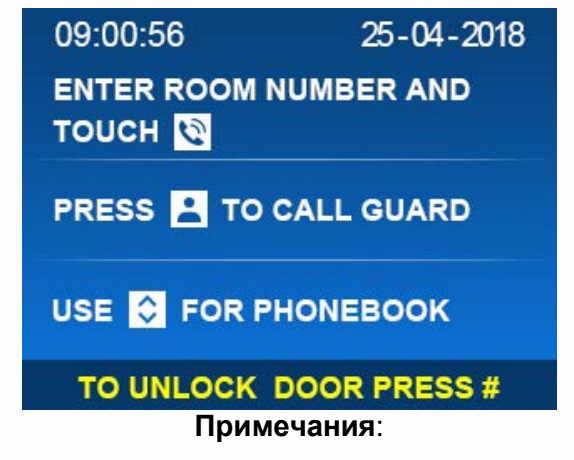

- Движение детектируется на расстоянии не более 0,7 метра.
- В ночном режиме подсветка кнопок и считывателя включена всегда.

#### Вызов квартиры посетителем

• Для вызова квартиры с подъездной панели, наберите номер квартиры и нажмите и или

Для вызова квартиры можно использовать список абонентов. Для просмотра списка,

нажмите кнопку 🖾 или 🚩 и выберите номер квартиры или абонента из списка. Для

вызова выбранного абонента нажмите 🏙 или кнопку вызова 🗳

Для вызова квартиры с общей панели наберите номер дома и номер квартиры в формате XXXXX, где первые 2 цифры – это номер дома, а остальные 3 – это номер квартиры, после чего нажмите или .
 Например, 01002 – дом №1, квартира №2.

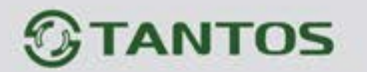

Для вызова квартиры можно использовать список абонентов. Для просмотра списка, нажмите кнопку или и выберите номер дома, после чего выберите номер квартиры или абонента из списка. Для вызова выбранного абонента нажмите или . Для вызова консьержа или дежурного нажмите кнопку , выберите нужного абонента из списка и нажмите или кнопку вызова . Если в системе установлен только один

пульт консьержа, то при нажатии кнопки 💼 он будет вызван сразу.

#### Примечания:

- Для возврата в главное меню из списка абонентов или удаления набранного номера нажмите кнопку
- Нажатие на кнопку во время вызова абонента прекращает вызов. Во время разговора прекратить вызов со стороны вызывной панели невозможно.
- При использовании пятизначной нумерации в подъездной панели может использоваться любой набор номера квартиры, например квартира 2 может быть набрана как: 002, 02 или 2.

При использовании шестизначной нумерации в подъездной панели набирается номер этажа и далее номер квартиры, например: 1 этаж, 1 квартира 0101 или 101.

 В общей панели перед номером квартиры должен быть введен номер дома. Например, при пятизначной нумерации дом 1 квартира 1 нужно набрать 01001. В шестизначной нумерации добавляется номер этажа, например: дом 1, этаж 1, квартира 1 – 010101.

#### Настройка вызывной панели

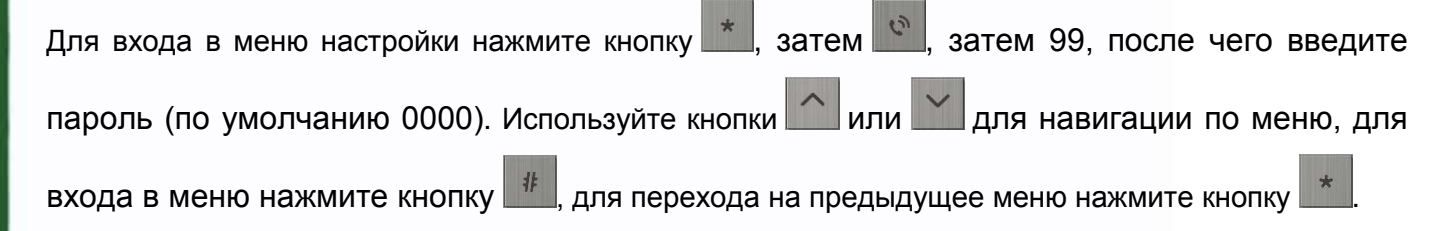

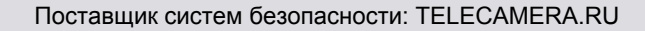

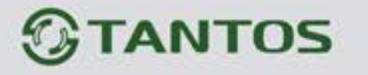

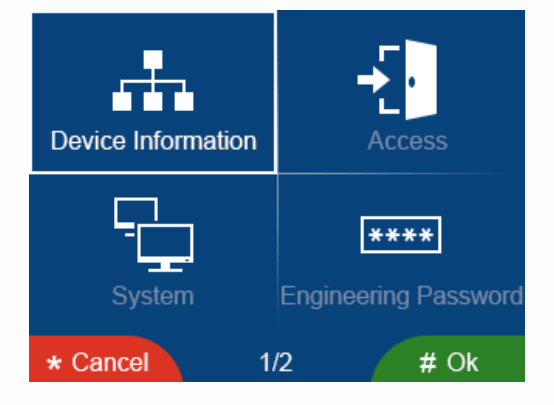

**ВНИМАНИЕ:** Пяти или шестизначная нумерация устанавливается после сброса панели на заводские установки и не может быть изменена при эксплуатации панели.

В пункте «Информация об устройстве» устанавливается номер дома и номер панели.

#### 5-ти значная нумерация:

Подъездная панель: номер дома от 1 до 98, номер панели от 801 – 819, для первой настраиваемой панели установите «№ дома» 1 и «ID устройства» 801

Общая панель: дома 99, номер панели от 801 - 819

#### 6-ти значная нумерация:

Подъездная панель: номер дома от 1 до 98, номер панели от 9001 – 9019

Общая панель: номер дома 99, номер панели от 9001 – 9019

#### Контроль доступа

#### В пункте «Контроль доступа» подъездной панели можно:

- добавить или удалить карты пользователей, а также скопировать занесенные карты в общие панели
- включить или выключить приватный пароль для разблокировки двери (задается на стороне монитора жильца)
- настроить время открывания двери
- настроить тип кнопки открывания двери (нормально открытая /нормально закрытая).

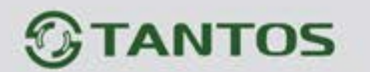

В пункте «Контроль доступа» общей панели можно:

- настроить тип действия: «короткое» или «длинное» предъявление карты доступа для открывания калитки или ворот
- настроить время «длинного» прикладывания карты
- настроить время открывания двери
- настроить тип кнопки открывания двери (нормально открытая /нормально закрытая)
- включить открывания двери по паролю.

#### Администрирование карт доступа

- Для добавления новой карты выберите пункт «Добавить новую карту» и нажмите 🏼 🥊
- Выберите нужный номер квартиры или введите его на клавиатуре, нажмите 🍱
- На экране появится приглашение поднести карту
- Поднесите новую карту к считывателю панели (для одной квартиры можно зарегистрировать не более 5 карт).

Копирование карт (необходимо для занесения карт пользователей в общие панели)

- Выберите пункт меню «Копировать карты» и нажмите 🎬
- В появившемся меню нажмите \_\_\_\_\_ для подтверждения.

#### Удаление карт

- Для удаления карт выберите пункт «Удалить карту» и нажмите кнопку
- Выберите нужный номер квартиры, для которой будут удалены карты и нажмите

Для удаления всех карт из вызывной панели выберите пункт «Удалить все карты» и нажмите для подтверждения.

#### Система

#

В пункте «Система» подъездной панели можно:

- Установить дату и время
- Настроить громкость разговора
- Сбросить пользовательские настройки

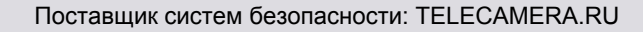

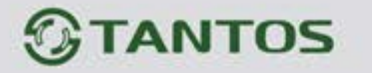

- Установить язык
- Включить или выключить тревогу вскрытия панели
- Включить или выключить голосовые подсказки
- Сбросить панель на заводские установки
- Копировать адресную книгу другой панели (только для панели дома №1 и ID устройства №801).

В пункте «Система» общей панели можно:

- Установить дату и время
- Настроить громкость разговора
- Сбросить пользовательские настройки
- Установить язык
- Включить или выключить тревогу вскрытия панели
- Включить или выключить голосовые подсказки
- Сбросить панель на заводские установки
- Копировать адресную книгу другой подъездной панели (только для панели дома №1 и ID устройства №801).

Пункт «Системный пароль» предназначен для изменения системного пароля для входа в

#### настройки системы.

Пункт «Информация о системе» предназначен для просмотра информации о номере дома,

номере панели и версии прошивки.

#### Примечания:

- В панели используются только идентификаторы формата Em-marin
- Дата и время, установленные в первой панели, синхронизируются во всех других устройствах
- При утере системного пароля его можно восстановить следующей процедурой (панель должна быть снята с монтажного основания):

10

Нажмите кнопку вскрытия корпуса -> нажмите кнопку 🖾 -> нажмите кнопку вскрытия

корпуса -> нажмите кнопку

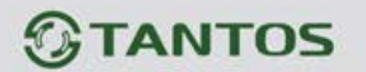

Данная операция доступна только на главной странице или странице тревоги вскрытия корпуса и должна быть проделана в течение 3 секунд.

#### Открывание замка или ворот (только для общей вызывной панели)

Доступно 2 способа открывания замка подключенного к панели.

В подъездной вызывной панели:

- Вводом кода: нажмите кнопку *наберите заранее запрограммированный код и нажмите* кнопку *кнопку кнопку кноп*
- Считыванием карты: приложите карту к считывателю.

#### В общей вызывной панели:

- Вводом кода: нажмите кнопку , выберите открываемый замок (калитка или ворота)
  кнопками или или , нажмите , после чего наберите заранее запрограммированный код (заводская установка 1231).
- Считыванием карты: «короткое» поднесение карты открывает замок калитки, «длинное» (время устанавливается в настройках) открывает ворота.

#### Примечания:

- В панели используются только идентификаторы формата Em-marin
- Дальность чтения идентификаторов не более 20мм. Дальность чтения идентификатора зависит от его конструкции.
- Пароль для открывания двери подъездной панели устанавливается пользователем с помощью своего монитора (смотри раздел «Пользовательские настройки» в инструкции на монитор).

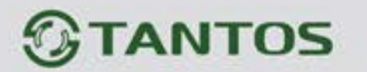

# WEB страница вызывной панели

WEB страница используется для просмотра установок, настройки панели, добавления IP видеокамер в систему, восстановления утерянного пароля и обновления прошивки панели.

**Внимание:** Для входа на страницу панели компьютер должен иметь IP адрес того же сегмента сети, что и панель. Для входа должен использоваться только браузер Google Chrome.

- Откройте браузер и наберите IP адрес панели в адресной строке, нажмите «Enter».
- В появившемся окне введите логин и пароль (по умолчанию логин: admin, пароль: 888999) и нажмите кнопку Login.

|                        | User Login              |  |
|------------------------|-------------------------|--|
| Jsername:<br>Password: | admin<br>•••••<br>Login |  |

#### Local Configuration Page

На данной странице отображается информация об устройстве, его IP адрес.

В правой части страницы вы можете разрешить/запретить использование пароля для открывания двери, контроль датчика вскрытия корпуса, установить время открывания двери и тип кнопки выхода. Для общей двери доступны функции открывания двери или ворот по длинному или короткому касанию карты доступа: Electric Door Short Swipe – Открывание Электрозамка Короткое Касание/Gararge Door Long Swipe – Открывание Ворот Длинное Касание или наоборот, по длительности касания.

|                     | LAN Config   |                   | Access Control     |                  |         |
|---------------------|--------------|-------------------|--------------------|------------------|---------|
| Local Config        | Local IP:    | 10.0.14.9         | Private password   | I Unlocked       |         |
| Address Book Config | Gateway:     | 10.0.0.1          |                    |                  |         |
| radioco Book coming | Subnet Mask: | 255.0.0.0         | Tamper Alarm Er    | nable            |         |
| User Management     | MAC:         | e6:87:d4:b1:92:89 | Time Of Unlock     | 2                | 1~15sec |
| Maintenance         |              |                   | Access Control     |                  | 1       |
| Access Manage       |              |                   | Features           | Door Open Button |         |
|                     |              |                   |                    |                  |         |
|                     |              |                   | Unlock Button Mode | Normal Open      | ,       |
|                     |              |                   |                    |                  |         |
|                     |              |                   | Apply              |                  |         |

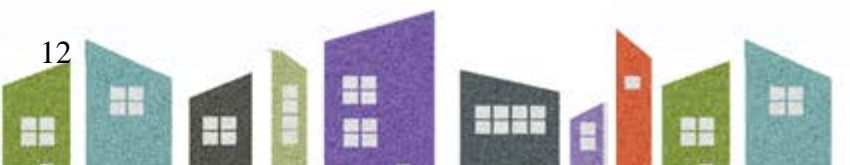

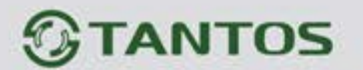

#### Address Book Configuration Page (для первой панели первого дома - 1801)

На данной странице вы можете увидеть «дерево» всей домофонной системы, изменить имена устройств, добавить IP видеокамеры, а также экспортировать или импортировать адресную книгу.

**ВАЖНО:** Первая панель первого дома (адрес 1801, где 1 – дом, 801 – ID панели) является мастер-панелью системы, которая автоматически сохраняет в себе адресную книгу вновь добавленных панелей и создает резервные копии адресной книги в других панелях. Функция вызывной панели в меню «Система» - «Копировать адресную книгу из», доступная только для панели с адресом 1801, нужна для восстановления адресной книги и последующего ее хранения в мастер-панели. Например, панель с адресом 1801 вышла из строя, вам необходимо установить новую панель и присвоить ей адрес 1801. После настройки, ее адресная книга будет пустая, далее вам необходимо будет активировать функцию «Копировать адресную книгу из» и ввести адрес любой панели системы. Например, 3801, и нажать кнопку #, адресная книга системы.

| ddress BookConfig 🧹 | Address Book               | Node attribute |                   |
|---------------------|----------------------------|----------------|-------------------|
|                     | Block 1                    | IdCode:        | 1801              |
| Jser Management     | # G003                     | IP Address:    | 10.0.14.9         |
| Maintenance         | 001                        | Mac Address:   | e6:87:d4:b1:92:89 |
|                     | Door Panel 1               | Name:          | Door Panel 1      |
|                     | ☐ Site Guard 1<br>— ☐ IPCS | Detete         | Save              |
|                     |                            |                |                   |

- Кнопки «Export» и «Import» предназначены для экспорта/импорта адресной книги
- Для добавления IP видеокамеры нажмите кнопку «Add Site Camera».

В открывшемся окне введите:

- Имя видеокамеры
- ІР адрес видеокамеры
- Логин и пароль для подключения к видеокамере
- Выберите поток
- Нажмите ОК для сохранения настроек или Cancel для выхода без сохранения настроек.

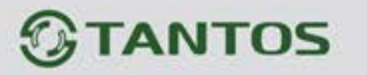

| Add          |                |
|--------------|----------------|
| Device Type: | Site Camera    |
| Name:        | Name           |
| IP Address:  | IP Address     |
| Username:    | Username       |
| Password:    | Password       |
| Stream:      | Minor Stream 🔻 |
|              |                |
| ОК           | Cancel         |

**Внимание:** Добавляемые IP видеокамеры должны иметь IP адрес в диапазоне от 10.32.\*\*\*.\*\*\* до 10.254.\*\*\*. Поддерживаются только видеокамеры с baseline coding H.264.

- Для удаления устройства из «дерева» нажмите кнопку «Delete»
- При нажатии кнопки «Auth» откроется окно, в котором вы можете настроить доступ пользователям к видеокамерам.

| Node attribute |   |
|----------------|---|
| • All          |   |
| Customize      |   |
| ∎ 📄 📄 Block 1  | • |
|                |   |
|                |   |
|                | Ŧ |
| Save           |   |

- Выберите «All» для разрешения подключения к устройству всех пользователей системы
- Для ограничения доступа к видеокамере или панели выберите «Customize» и отметьте те устройства, которым вы разрешаете доступ.

+

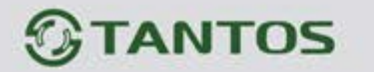

#### **User Management Page**

На данной странице вы можете изменить логин и пароль для входа на WEB страницу панели.

| Local Config        | Username | Remarks |
|---------------------|----------|---------|
| Local Coning        | admin    |         |
| Address Book Config |          |         |
|                     |          | Edit    |
| User Management     |          |         |
| Maintenance         |          |         |
| Maintenance         |          |         |
| Access Manage       |          |         |
|                     |          |         |
|                     |          |         |

#### Maintenance Page

Данная страница предназначена для обновления прошивки панели, для его перезагрузки и просмотра журнала.

| Local Config<br>Address Book Config | Software Version :<br>Hardware Version : | May 11 2018 16:46:46<br>ver.c |
|-------------------------------------|------------------------------------------|-------------------------------|
| User Management                     | Update                                   | Reboot Device View Log        |
| Maintenance                         |                                          |                               |
| Access Manage                       |                                          |                               |

#### Access Management

Данная страница предназначена для сохранения и восстановления информации об идентификаторах и паролях при полной перезагрузке вызывной панели.

| Local Config        | Access Control Information Database |               |
|---------------------|-------------------------------------|---------------|
|                     | access export                       | access import |
| Address Book Config |                                     |               |
| User Management     |                                     |               |
| Maintenance         |                                     |               |
| Access Manage       |                                     |               |

- Кнопка «Access export» предназначена для сохранения полученной из панели информации об идентификаторах и паролях.
  - Кнопка «Access import» предназначена для загрузки информации об идентификаторах и паролях в панель.

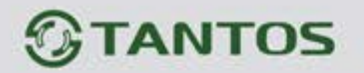

#### Характеристики

| Питание              | Passive POE 18 вольт или 12В/0,5А пост. ток. |  |  |
|----------------------|----------------------------------------------|--|--|
| Потребляемый ток     | Не более 500мА, 90мА (ожидание)              |  |  |
| ТFT LCD экран        | 3,5 дюйма                                    |  |  |
| Разрешение экрана    | 320 х 240 пикселей                           |  |  |
| Операционная система | Linux                                        |  |  |
| Кодирование          | H.264                                        |  |  |
| Класс защиты         | IP64                                         |  |  |
| Рабочая температура  | -4055 град.С                                 |  |  |
| Габаритные размеры   | 318х130х51мм                                 |  |  |

Параметры и характеристики изделия могут меняться без предварительного уведомления. Актуальные версии инструкций для панели и приложения смотрите на сайте <u>www.tantos.pro</u> на странице панели.

Срок службы изделия 5 лет.

EHC

16

-----